Thank You

For Choosing VantecUSA Product.

We are committed to providing you with the best service and support. If you have a problem with installing, getting the product to function or other product related question, please feel free to write to us. We will help you answer your question.

You can write to us at :

support@vantecusa.com For the latest Drivers, Manual and Frequently Asked Questions (FAQ), they are available at our website at vantecusa.com or write to us.

VANTEC

Vantec Thermal Technologie

Thank you, VantecUSA Support Team.

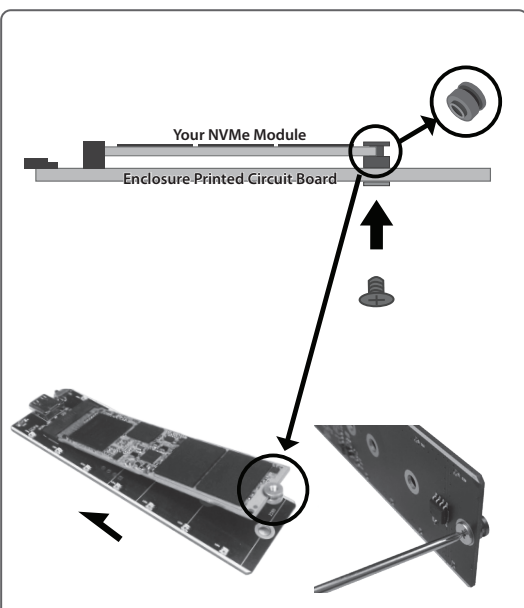

5. Use the screw nut provided, insert into the semi-circular notch of your M.2 module, press down the M.2 module and secure the M.2 screw nut using the screw from the underside. NOTE the orientation of the screw nut.

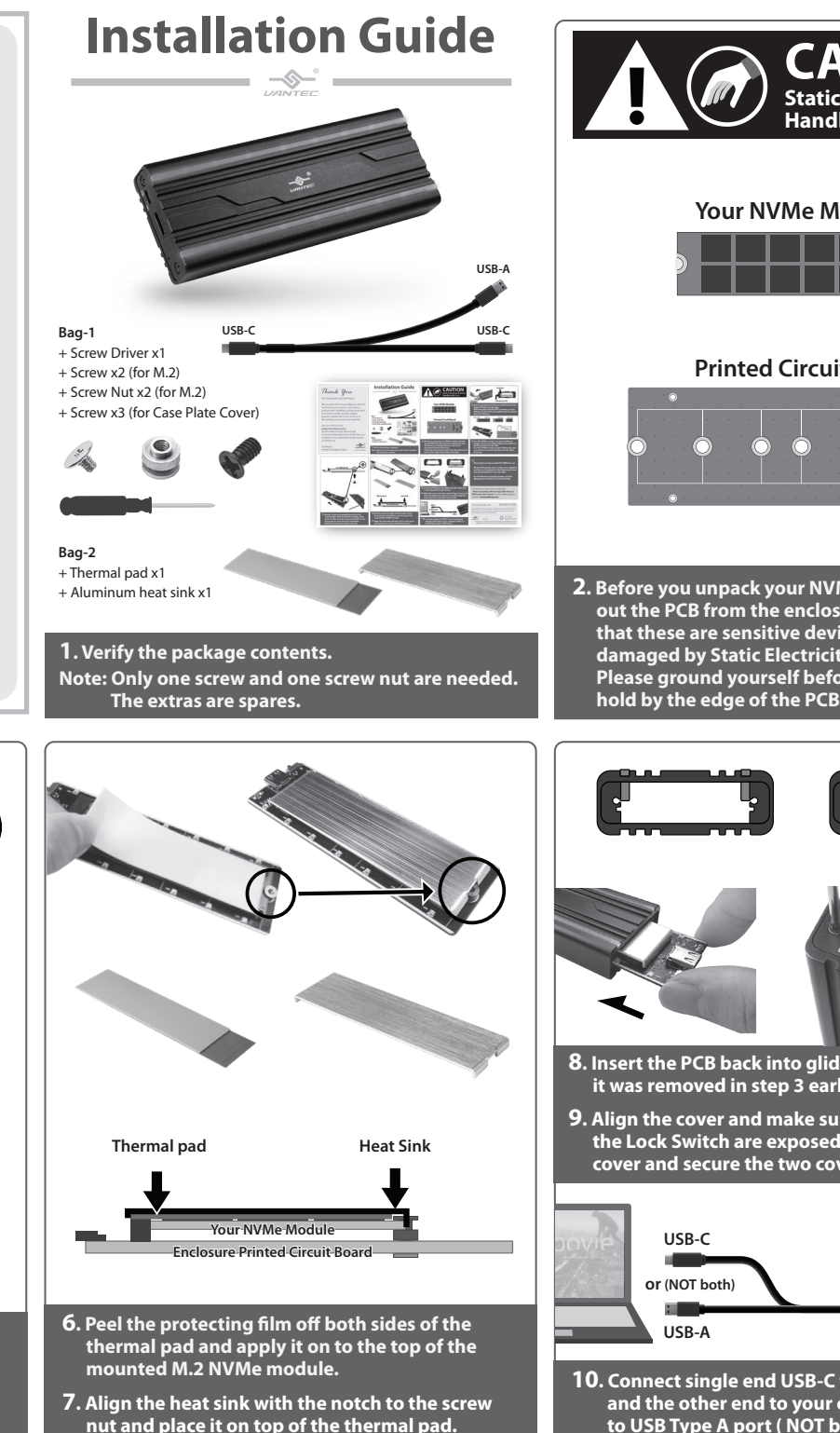

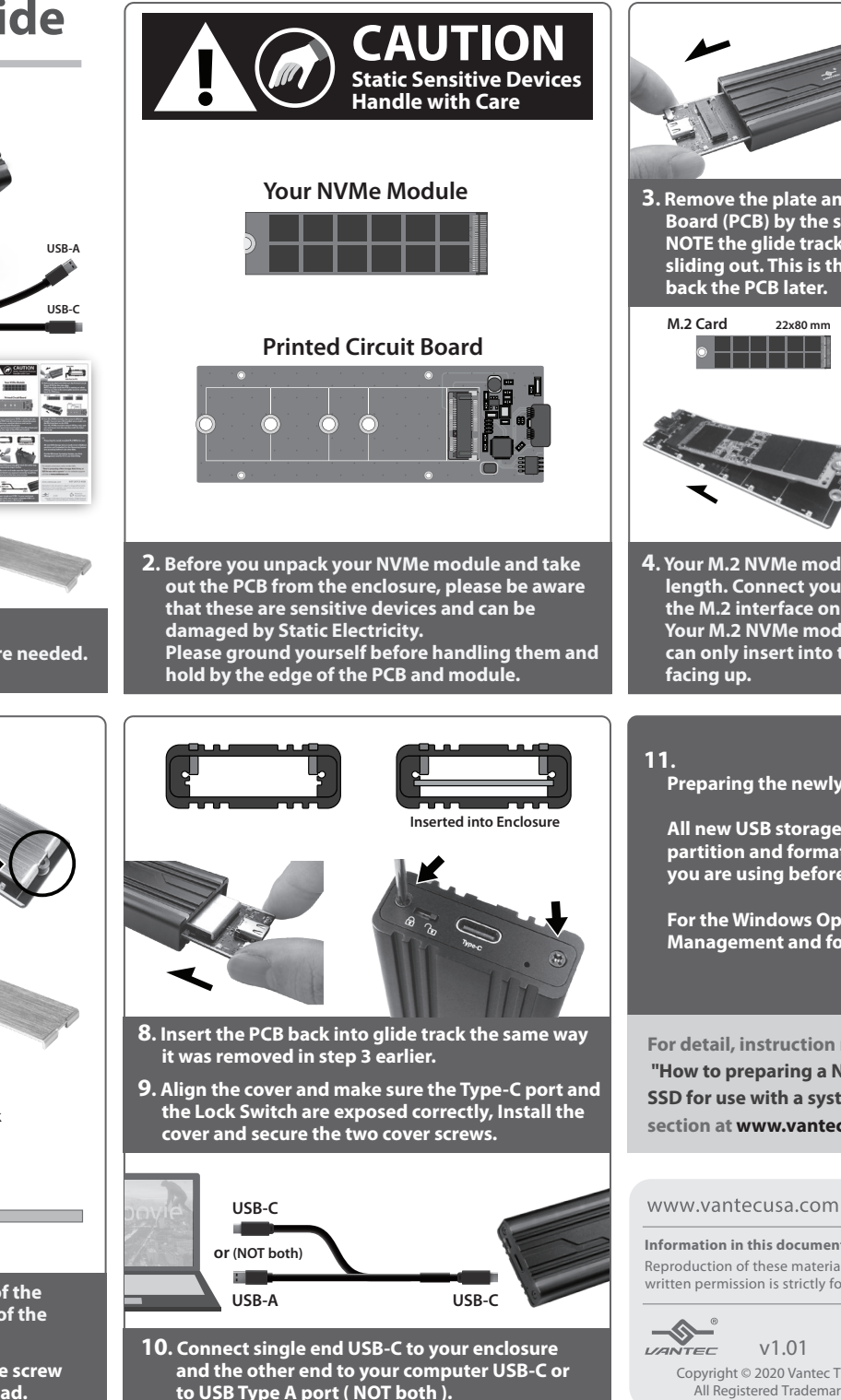

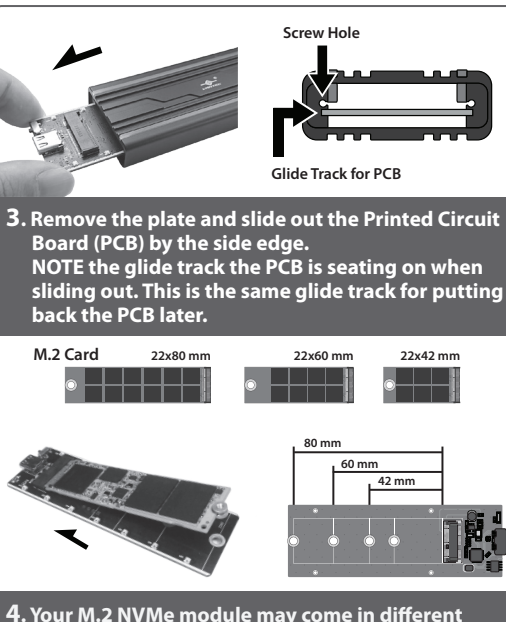

length. Connect your M.2 module at an angle into the M.2 interface on the PCB. Your M.2 NVMe module is keyed (M Key only) and

can only insert into the interface with the label

Preparing the newly installed M.2 NMVe for use:

All new USB storage device needs to be initialized, partition and formatted for the Operating System you are using before it can store data.

For the Windows Operating System, use Disk Management and for OS X, use Disk Utility.

For detail, instruction refers to the FAO

"How to preparing a New storage, Hard Drive, or SSD for use with a system" on our website support section at www.vantecusa.com

NST-207C3-RGB

Information in this document is subject to change without notice. Reproduction of these materials in any manner whatsoever without written permission is strictly forbidden.

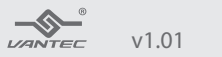

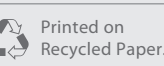

Copyright © 2020 Vantec Thermal Technologies. All Rights Reserved. All Registered Trademarks Belong to Their Respective Compaines.